Informacji Prawnej Legalis i Systemu Informacji Prawnej LEX

1. Wybierz logo Windows (1), co spowoduje otwarcie menu Start.

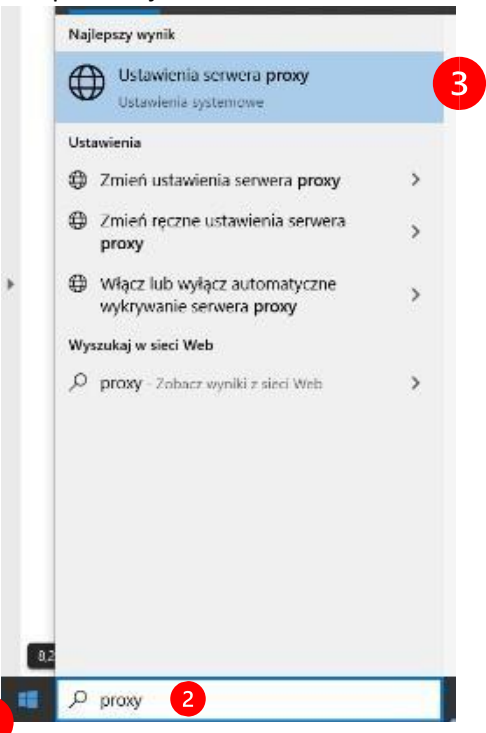

- 2. W polu (miejscu) wyszukiwania (2), wpisz polecenie Proxy, co spowoduje wyświetlenie najlepszych wyników wyszukiwania.
- **3.** Wybierz polecenie (pozycję) **Ustawienia serwera proxy (3)**, co spowoduje otwarcie okna konfiguracji serwera proxy **(4)**.

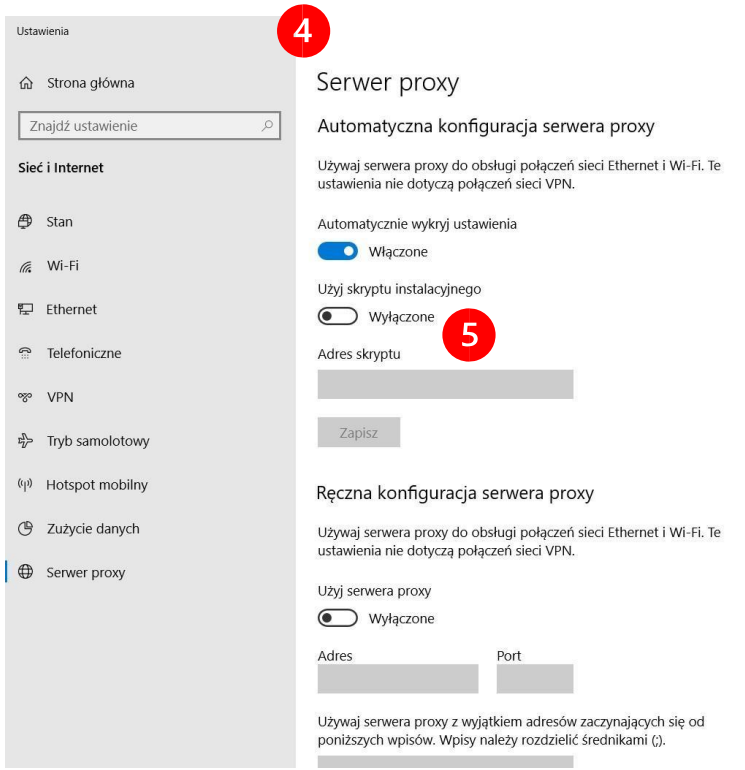

Informacji Prawnej Legalis i Systemu Informacji Prawnej LEX

4. W oknie konfiguracji serwera proxy (4), włącz pozycję Użyj skryptu instalacyjnego (5).

Ustawienia

5. Status suwaka zmieni się na Włączone, a poniżej zostanie aktywowane pole Adres skryptu (6).

| යි Strona główna                    | Serwer proxy                                                                                                    |
|-------------------------------------|----------------------------------------------------------------------------------------------------|
| Znajdź ustawienie                   | Automatyczna konfiguracja serwera proxy                                                                                    |
| ieć i Internet                      | Używaj serwera proxy do obsługi połączeń sieci Ethernet i Wi-Fi. Te<br>ustawienia nie dotyczą połączeń sieci VPN.          |
| 🖻 Stan                              | Automatycznie wykryj ustawienia                                                                                            |
| ŧ Wi-Fi                             | Włączone                                                                                                    |
|                                     | Użyj skryptu instalacyjnego                                                                                                |
| D Ethernet                          | Włączone                                                                                                    |
| Telefoniczne                        | Adres skryptu                                                                                                    |
| • VPN                               | https://www.ans.pw.edu.pl/content/dov                                                                                      |
| <ul> <li>Tryb samolotowy</li> </ul> | Zapisz <b>7</b>                                                                                                    |
| Hotspot mobilny                     | Ręczna konfiguracja serwera proxy                                                                                          |
| Zużycie danych                      | Używaj serwera proxy do obsługi połączeń sieci Ethernet i Wi-Fi. Te                                                        |
| Serwer proxy                        | ustawienia nie dotyczą połączen sieci VPN.                                                                                 |
|                                     | Użyj serwera proxy                                                                                                    |
|                                     | Wyłączone                                                                                                    |
|                                     | Adres Port                                                                                                    |
|                                     | Używaj serwera proxy z wyjątkiem adresów zaczynających się od<br>poniższych wpisów. Wbisy należy rozdzielić średnikami (). |

**6.** W aktywnym polu pn. **Adres skryptu (6)**, wprowadź poniższy adres (kolor niebieski). Aby uniknąć pomyłki podczas przepisywania, zalecane jest skopiowanie adresu i wklejenie do pola.

Poniżej adres do skopiowania i wklejenia w polu Adres skryptu. https://www.ans.pw.edu.pl/content/download/410/2699/version/2/file/wainsproxy.js

- 7. Po wprowadzeniu adresu, zmiany należy zapisać. Naciśnij przycisk **Zapisz (7)**.
- **8.** Zamknij otwarte okno konfiguracji **(4).** Jeżeli była otwarta przeglądarka internetowa, zamknij ją i otwórz ponownie.

| ze kroki C Przewód gazo | wy Profi_               |                                                                                       |    |  |
|-------------------------|-------------------------|---------------------------------------------------------------------------------------|----|--|
|                         | W nasze                 | witrynie wykorzystujemy pliki cookies (dowiedz się więcej). Akceptuję cookies Zamknij |    |  |
| <u>.</u>                | Aktualności Kalendarium | Badania i nauka Rekrutacja Studenci Pracownicy Uczelnia Kontakt Szukaj 🛛 🔛            | EN |  |
| C                       |                         | Politechnika                                                                          |    |  |
| BADA                    | ELNIA                   | Warszawska                                                                            |    |  |
|                         | ind law dat             |                                                                                       |    |  |
|                         |                         |                                                                                       |    |  |
|                         |                         | Performance instruments ( see ) . Media Performance                                   |    |  |
|                         |                         | Server prove mozi-prove //19429.138.130/3844 provi o podanie pazwy uzvtrownika i haka |    |  |
|                         |                         | Komunikat witryny: WAINS.Prosze sie zalogować'                                        |    |  |
|                         |                         | Hasto:                                                                                |    |  |
|                         |                         | OK Anuluj IS                                                                          |    |  |
|                         |                         |                                                                                       |    |  |
|                         |                         |                                                                                       |    |  |
|                         |                         |                                                                                       |    |  |
| K                       | foronawirus a funkci    | pnowanie PW                                                                           |    |  |
|                         |                         |                                                                                       |    |  |
| U                       | Iwaga, zmiany w trył    | ie prowadzenia zajęć!                                                                 |    |  |

Informacji Prawnej Legalis i Systemu Informacji Prawnej LEX

- 9. W przeglądarce internetowej wpisz adres sip.legalis.pl lub ip.lex.pl, (9) co wywoła okno logowania (10).
- 10. W oknie logowania (10) wprowadź nazwę Użytkownika i Hasło i zatwierdź naciskając przycisk OK. Nazwa użytkownika oraz hasło, to dane, które służą do zalogowania się do konta domenowego używanego w Laboratorium Wydziału AiNS, np. podczas zajęć z Technologii informacyjnych.

| Podaj nazwę użytkownika i hasło — Mozilla Firefox |                                                                                                    |  |
|---------------------------------------------------|----------------------------------------------------------------------------------------------------|--|
| <b>?</b><br>Użytkownik:<br>Hasło:                 | Serwer proxy moz-proxy://ans.pw.edu.pl:3344 prosi o podanie nazwy użytkownika i hasła.<br>Komunikat witryny: "WAiNS. Prosze sie zalogowac" |  |
|                                                   | OK Anuluj                                                                                                    |  |

## Uwaga:

Studenci, którzy nie mają danych niezbędnych do zalogowania, proszone są o kontakt z pracownikami Wydziału Informatyki WAiNS, przy wykorzystaniu poczty elektronicznej i adresu internetowego wyłącznie z domeny internetowej **@pw.edu.pl** lub indywidualnie przy wykorzystaniu aplikacji MS Teams.

Prośby o login i hasło z kont pocztowych spoza domeny @pw.edu.pl nie będą rozpatrywane.

## Ważne:

Przekazanie danych konfiguracyjnych oraz własnego loginu i hasła osobom trzecim jest zabronione i będzie skutkowało blokadą konta oraz zgłoszeniem incydentu do Władz Wydziału AiNS PW !

## Osoby do kontaktu:

- Artur Gerczak, artur.gerczak@pw.edu.pl
- Jacek Pawłowski, jacek.pawlowski@pw.edu.pl